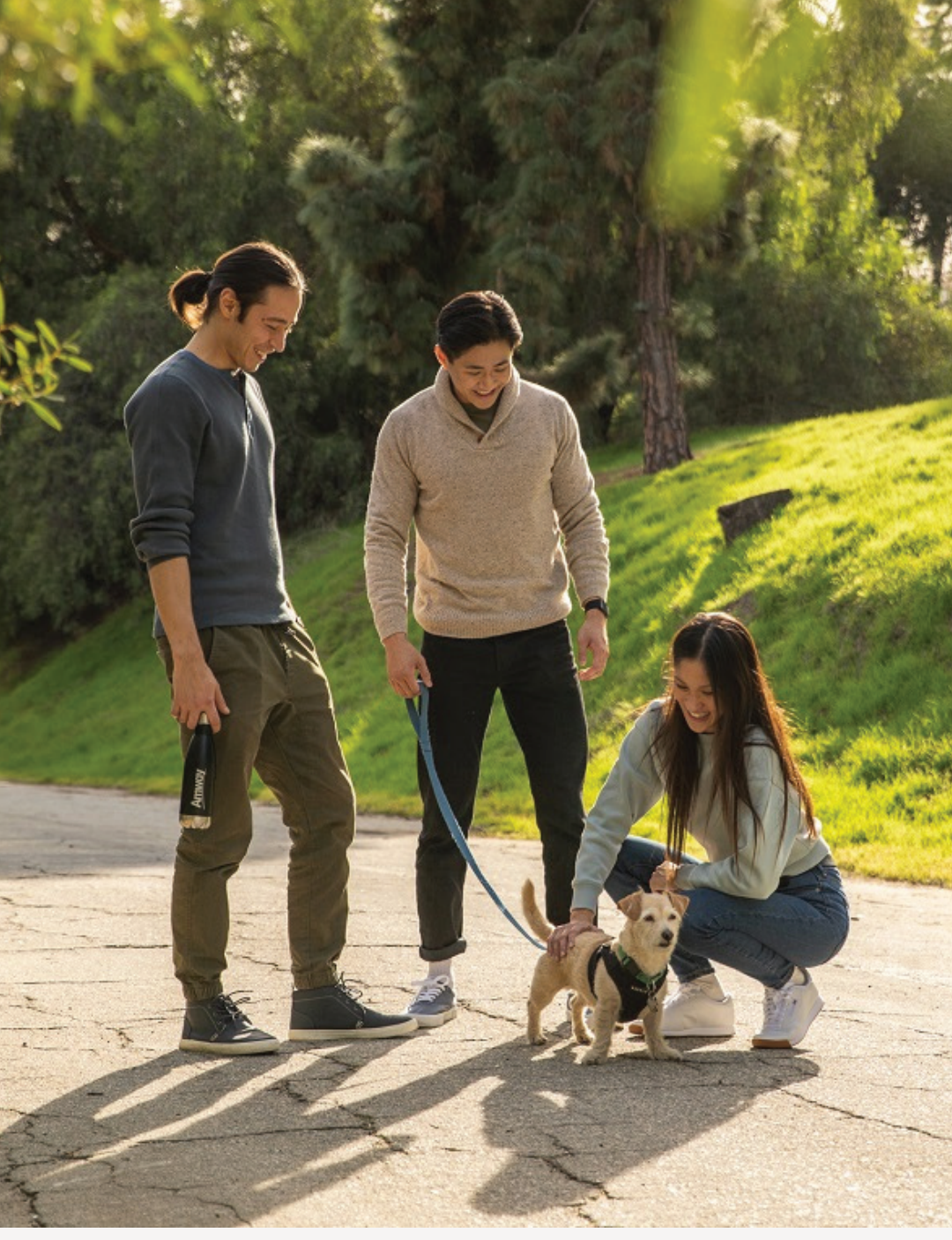

SINGAPORE

### **USER GUIDE:**

Healthier Me, Healthy Weight

### **How to Add Coach**

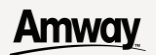

# Help & Support

### Need more help?

### Call or write to us

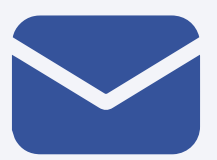

#### Helpdesk Email us @

sghelpdesk@amway.com

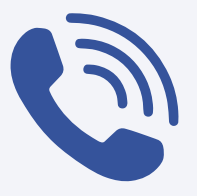

### **Call Centre**

Call +65 6550 9911 Monday to Friday 9am to 7pm Saturday 12pm to 7pm (excluding Sunday & public holiday)

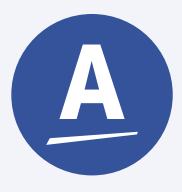

#### Chatbot

You can also chat with our Amway Chatbot button at the bottom right on the website screen to get started!

### Amway

### How to Add Coach

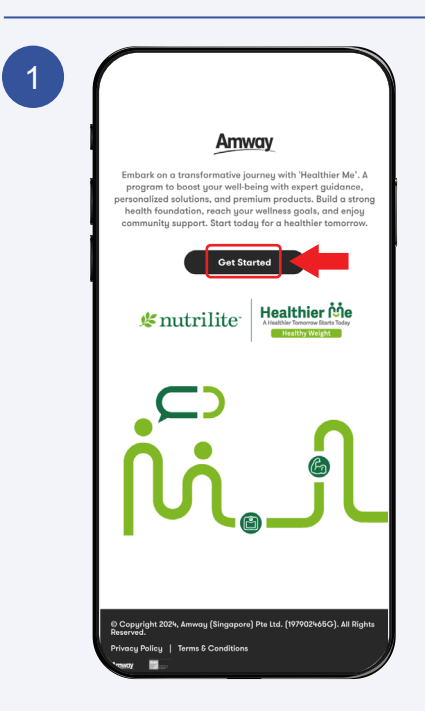

### Click **Get Started** to continue

2
Amway
Sign in
Email or Phone
ABO # or Customer #
Amway ID
Email Address or Phone Number
Possword
Sign In
Forgot Password?
Privacy & Security | Terms of Use | English (US) \*
Copyright @2024 Amway, All Rights Reserved.

Sign In with your Amway ID & Password.

### Amway\_

### How to Add Coach

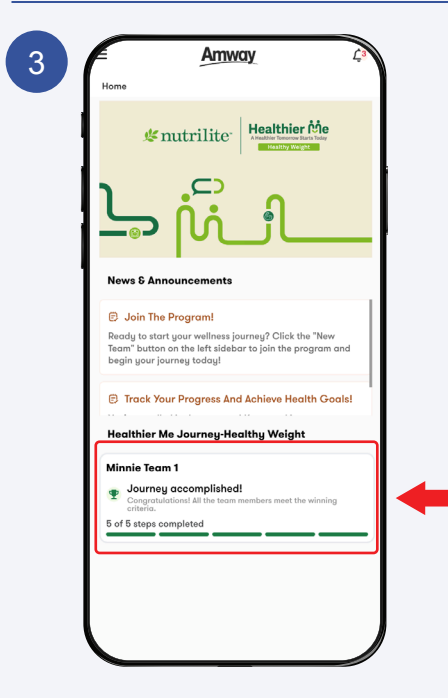

#### Go to the **My Progress** page and select the the Team tab.

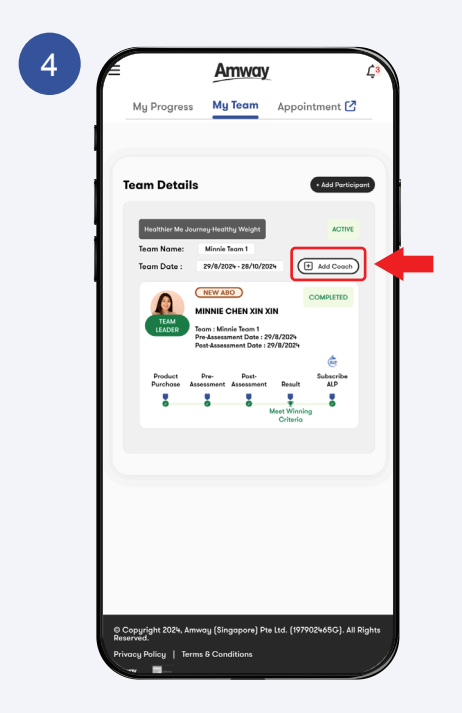

In **My Team** page click on the **Add Coach** button to continue.

### **Amway**

### How to Add Coach

5

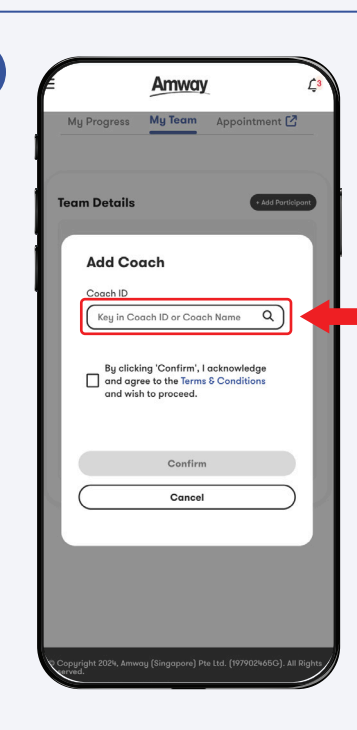

#### Enter the **Coach ID** or **Coach Name** and choose from the dropdown menu.

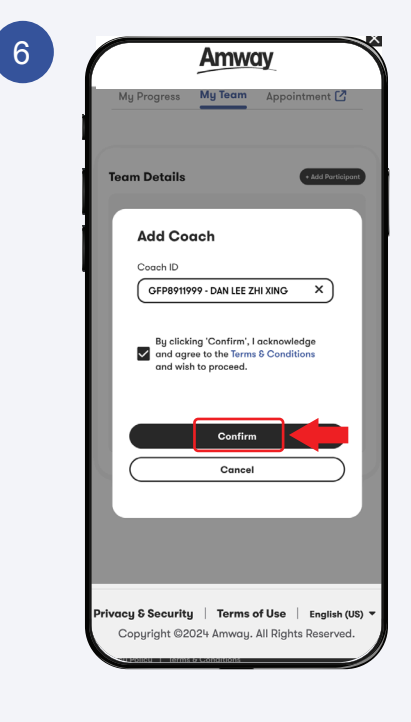

Click **Confirm** to continue.

### Amway

#### How to Add Coach

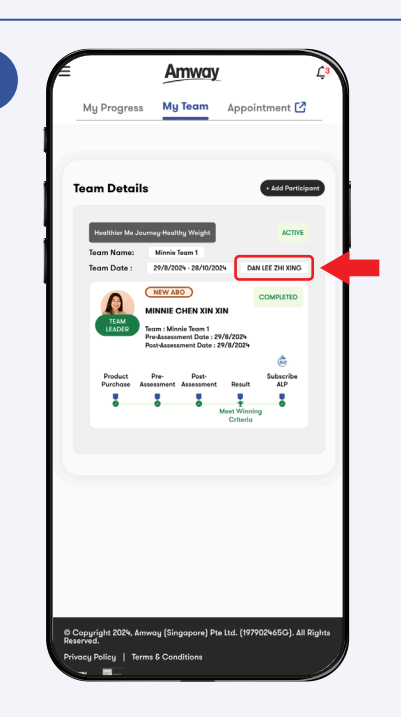

The **Coach's Name** has been added successfully and will be displayed.